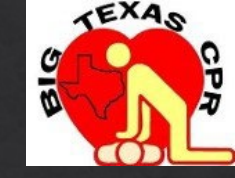

## How to issue AHA BLS Provider CPR eCards

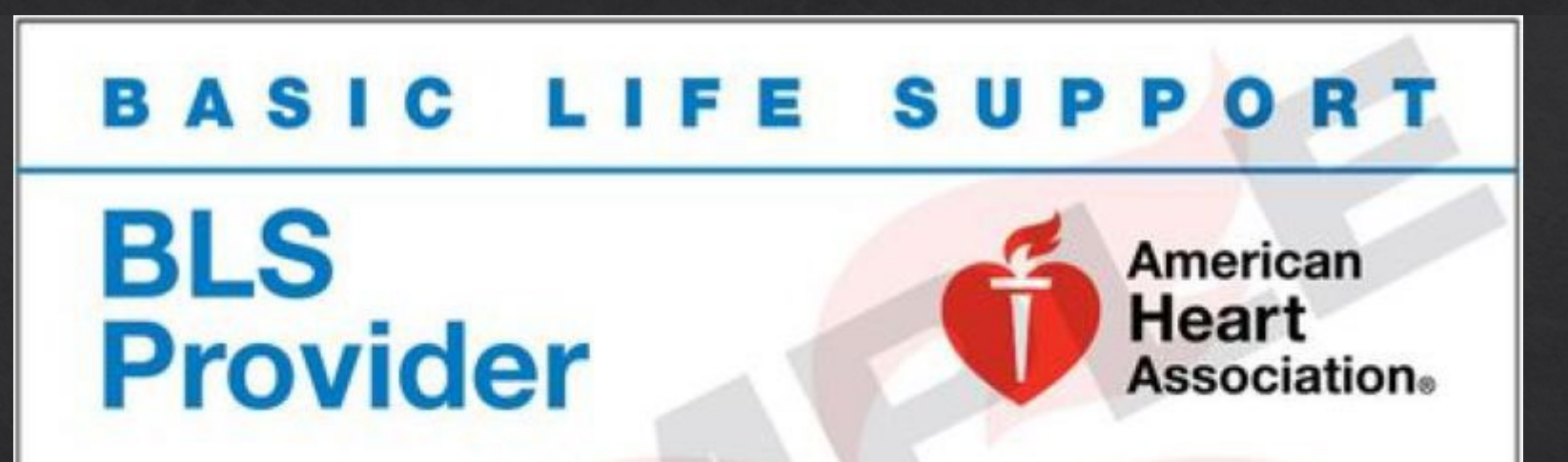

The above individual has successfully completed the cognitive and skills evaluations in accordance with the curriculum of the American Heart Association Basic Life Support (CPR and AED) Program.

**Issue Date** 

**Recommended Renewal Date** 

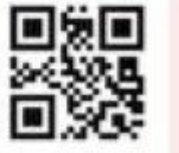

Scan this code with your mobile device or go to www.heart.org/cpr/mycards to view and validate the eCard.

eCard Code

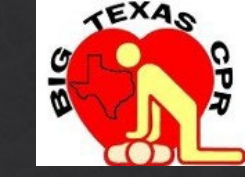

# Completion cards are issued using data collected on

## course rosters.

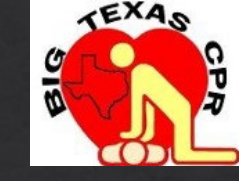

## Employee, or instructors we are paying, do NOT have to order, or issue, student eCards. We will do this on your behalf.

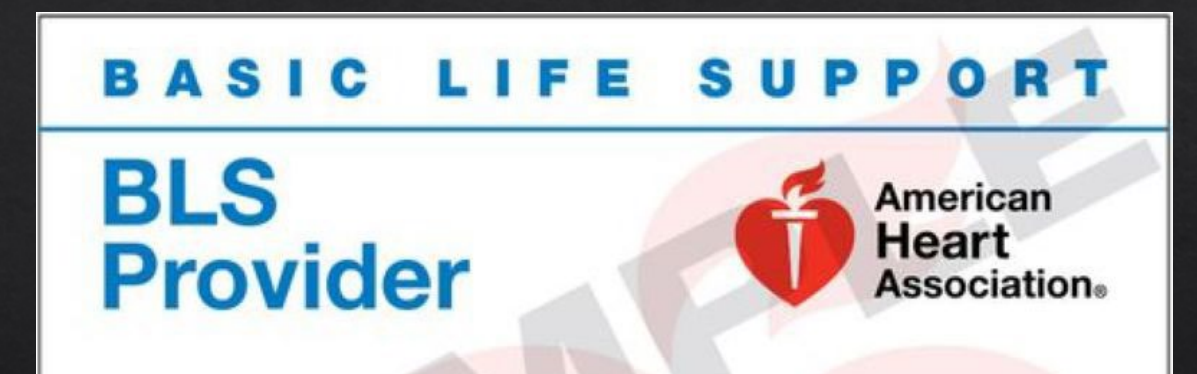

The above individual has successfully completed the cognitive and skills evaluations in accordance with the curriculum of the American Heart Association Basic Life Support (CPR and AED) Program.

**Issue Date** 

**Recommended Renewal Date** 

Scan this code with your mobile device or go to www.heart.org/cpr/mycards to view and validate the eCard.

eCard Code

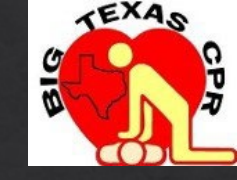

## The process of issuing cards is simple.

## Any Instructors, we are not paying, must issue

## student eCards.

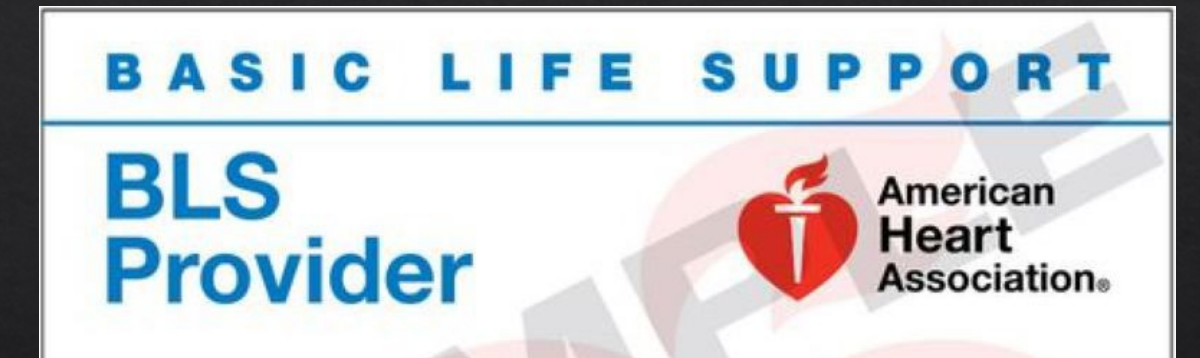

The above individual has successfully completed the cognitive and skills evaluations in accordance with the curriculum of the American Heart Association Basic Life Support (CPR and AED) Program.

**Issue Date** 

**Recommended Renewal Date** 

Scan this code with your mobile device or go to www.heart.org/cpr/mycards to view and validate the eCard.

eCard Code

## Step One – log into your Atlas.Heart.org account

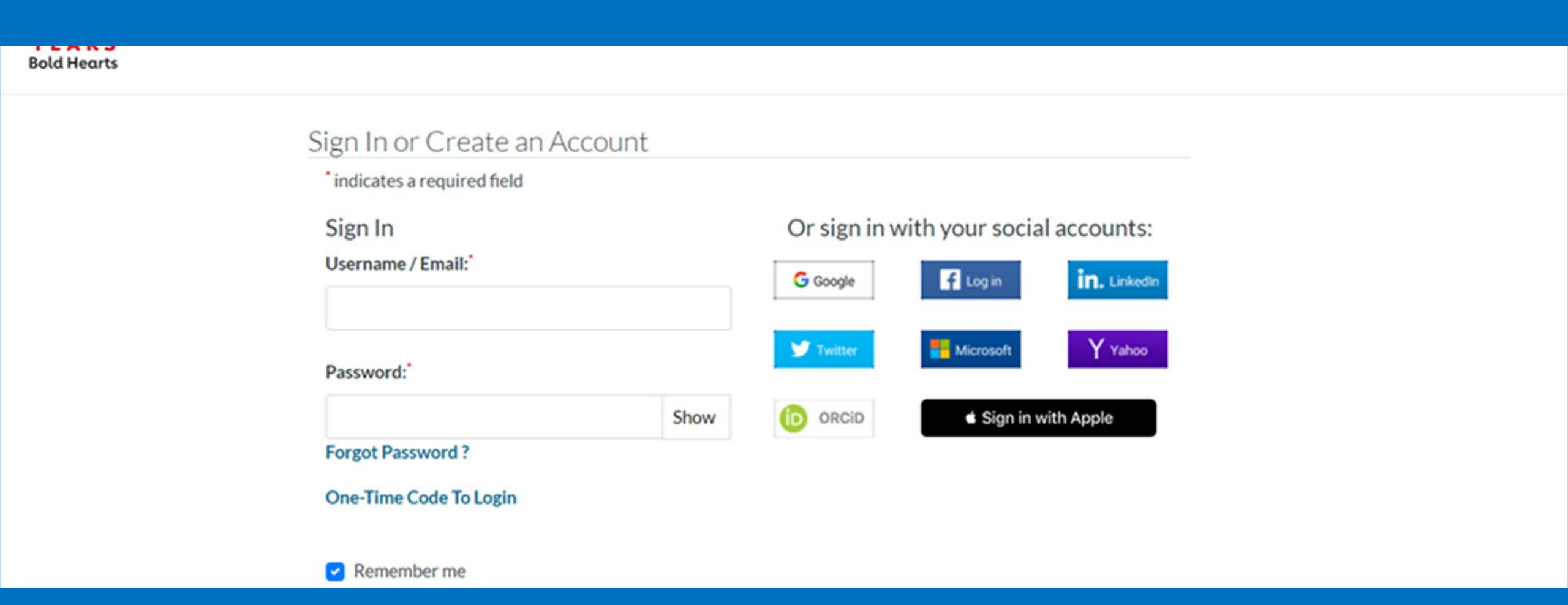

## You should see your dashboard

| Dashboard Classes 🗸      | Training Center 🗸 Training Resou | urces • Help & Support • |  |
|--------------------------|----------------------------------|--------------------------|--|
| Home / My Account / Dash | board                            |                          |  |
| My Account               |                                  |                          |  |
| Lashboard                | 1 Tasks to Complete              |                          |  |
| My Profile               | Instructor ID Created            |                          |  |
| My Classes               | As an instructor, you can        |                          |  |
| Proof Of Completion      | prospective students.            |                          |  |
|                          | Dismiss View Profile             |                          |  |
|                          |                                  |                          |  |

## Click on the Training Center link

| American Heart Ass<br>Atlas | sociation₀                 |                         |                                                    |            |  |
|-----------------------------|----------------------------|-------------------------|----------------------------------------------------|------------|--|
| Dashboard Classes 🗸         | Training Center 🔺          | Training Resourc        | ces 🗸 Help & Support 🗸                             |            |  |
| Home / My Account / Das     | Home / My Account / Dashbo |                         |                                                    |            |  |
| My Account                  | Class Locations            |                         |                                                    |            |  |
| Sashboard                   | eCards 🗹                   | omplete                 |                                                    |            |  |
|                             | Classes I Teach            |                         |                                                    |            |  |
| My Profile                  | My Alignments              | Created                 |                                                    |            |  |
| My Classes                  | Program                    | or, you can<br>f bio to |                                                    |            |  |
| Proof Of Completion         | Administration<br>Manual   | udents.                 |                                                    |            |  |
|                             |                            | View Profile            |                                                    |            |  |
|                             | My Classes                 | 5                       | View All Classes >                                 | My Profile |  |
|                             | <u>23 Mar</u>              | COMPLETED               | In Conroe TX (on Rose<br>road, North of FM<br>1484 |            |  |

## Click on the eCards link

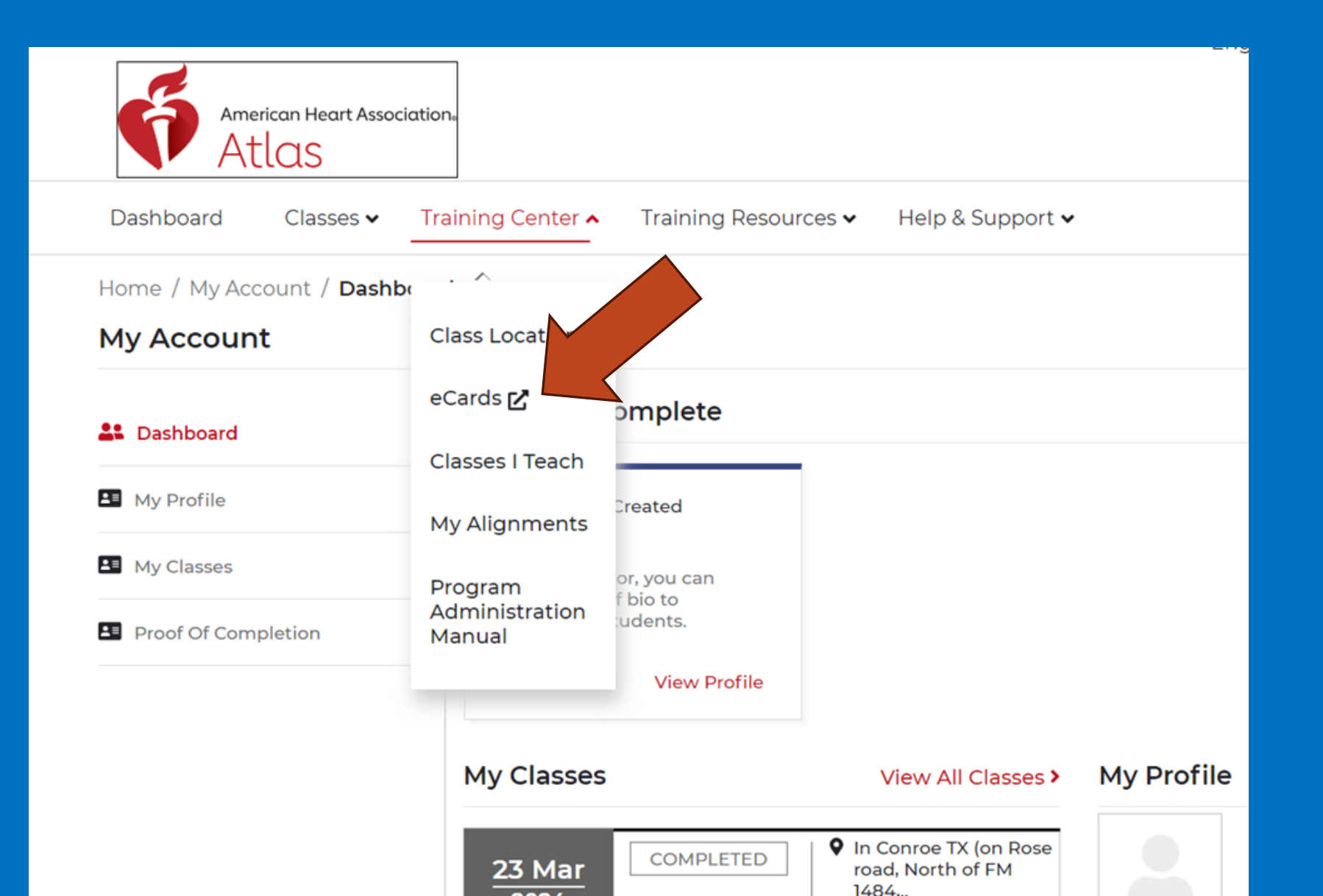

### ♦ A new tab/window should have appeared.

## ♦Let's first see how many eCards you have available to issue.

## You should see this:

Find a Class

v

ShopCPR

Get Involved

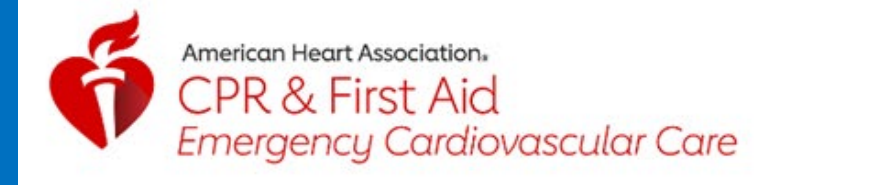

| ý= | MANAGE ECARDS | Ŧ |
|----|---------------|---|
|    |               |   |

Please note that your session will time out after 30 minutes of inactivity.

#### eCard Inventory

Click on the Course below to view and assign from your inventory.

#### INVENTORY SOURCE

| My Instructor Inventory | ~ |
|-------------------------|---|
|                         |   |

#### TRAINING CENTER \*

Bayside CPR & AED Training Center

#### TRAINING SITE

## Make sure the Training Center and Site are correct

×

#### ▲

Please note that your session will time out after 30 minutes of inactivity.

#### eCard Inventory

Click on the Course below to view and assign from your inventory.

#### INVENTORY SOURCE

My Instructor Inventory

#### TRAINING CENTER \*

Bayside CPR & AED Training Center

#### TRAINING SITE

Big Texas CPR, LLC

|   | Course       | Available Quantity | Product Number | - |
|---|--------------|--------------------|----------------|---|
| • | BLS Provider | 2                  | 20-3001        |   |

## You should see how many eCards you have.

×

#### ▲

Please note that your session will time out after 30 minutes of inactivity.

#### eCard Inventory

Click on the Course below to view and assign from your inventory.

#### INVENTORY SOURCE

My Instructor Inventory

#### TRAINING CENTER \*

Bayside CPR & AED Training Center

#### TRAINING SITE

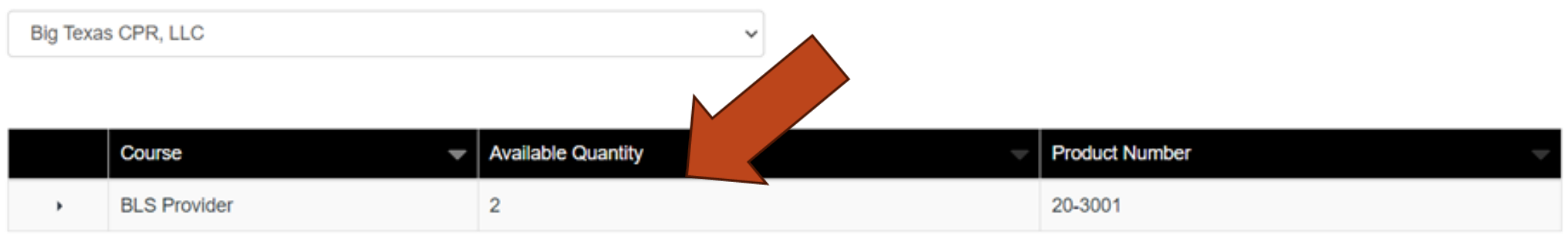

v

v

Showing 1 to 1 of 1 entries

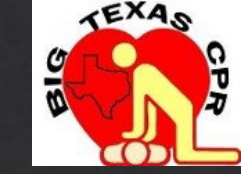

eCards can only be ordered from your TS location (Big Texas CPR LLC). This is because we get them from the AHATC and then we add them to your Instructor Network, for you to issue to your students. There is no other way to do this.

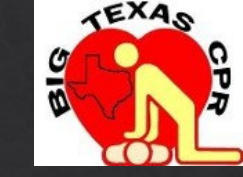

## You may order as many

eCards as you want - they will

stay in your Instructor

Network until you issue them.

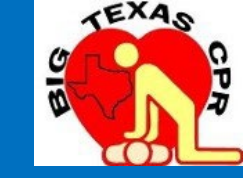

## Use the Big Texas CPR LLC PDF, we sent you, to order certification cards for your students.

Submit information after class –

### order books and eCards BEFORE class

## Now let's talk about how to issue eCards Find this page:

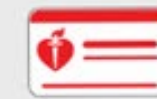

MANAGE ECARDS -

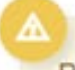

Please note that your session will time out after 30 minutes of inactivity.

#### eCard Inventory

Click on the Course below to view and assign from your inventory.

#### INVENTORY SOURCE

| My Instructor Inventory | ~ |
|-------------------------|---|
|-------------------------|---|

#### TRAINING CENTER \*

#### TRAINING SITE

| Select Training Site | ~ |
|----------------------|---|
| Select Training Site | ~ |

No results found.

## Click on Manage eCards

| ý=            | MANAGE ECARDS -                                           |                        |   |
|---------------|-----------------------------------------------------------|------------------------|---|
|               | eCard Inventory                                           |                        |   |
| Please no     | Assign to Students<br>View eCards Assigned to<br>Students | minutes of inactivity. |   |
| eCarc         | Search eCards                                             |                        |   |
| Click on the  | eCard Status<br>Reports                                   | rom your inventory.    |   |
| My Instructo  | r Inventory                                               |                        | ~ |
| TRAINING CE   | NTER *                                                    |                        |   |
| Bayside CPF   | R & AED Training Center                                   |                        | ~ |
| TRAINING SIT  | ſE                                                        |                        |   |
| Select Traini | ng Site                                                   |                        | ~ |
|               |                                                           |                        |   |

No results found.

## Click on Assign to students

|                | MANAGE ECARDS -                                           |                        |
|----------------|-----------------------------------------------------------|------------------------|
|                | eCard Inventory                                           |                        |
| Please no      | Assign to Students<br>View eCards Assigned to<br>Students | minutes of inactivity. |
| eCarc          | Search eCards                                             |                        |
| Click on the   | eCard Status<br>Reports                                   | rom your inventory.    |
| My Instructor  | Inventory                                                 | ~                      |
| TRAINING CE    | NTER *                                                    |                        |
| Bayside CPR    | & AED Training Center                                     | ~                      |
| TRAINING SIT   | E                                                         |                        |
| Select Trainir | ng Site                                                   | ~                      |

No results found.

## You should see this:

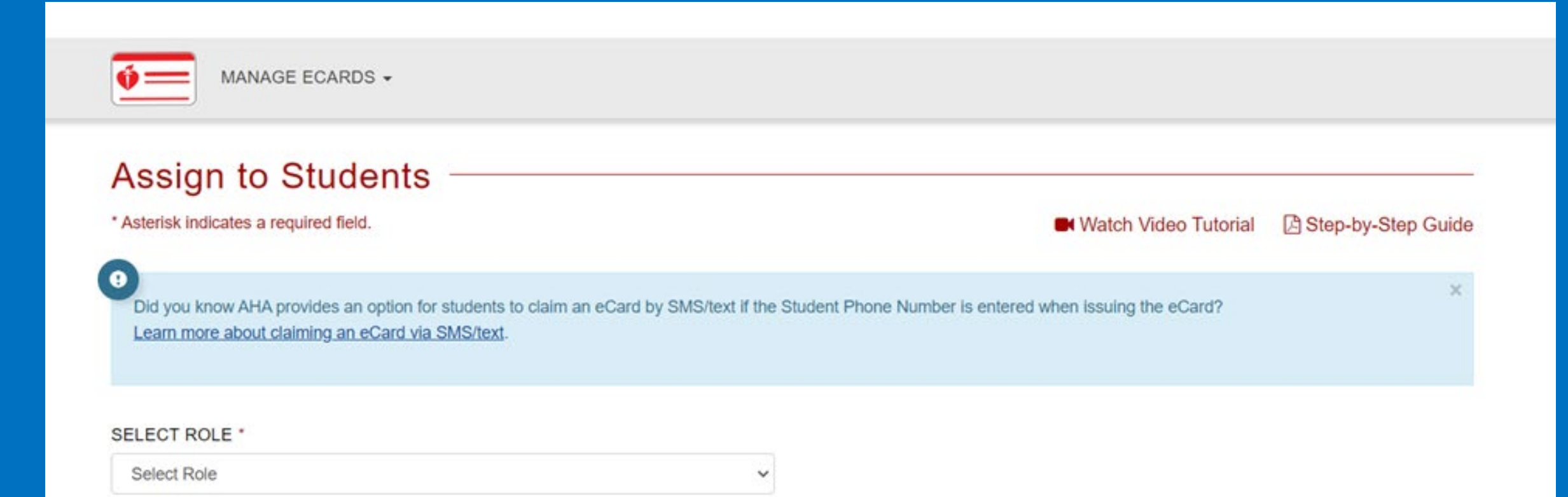

## Select your role as instructor

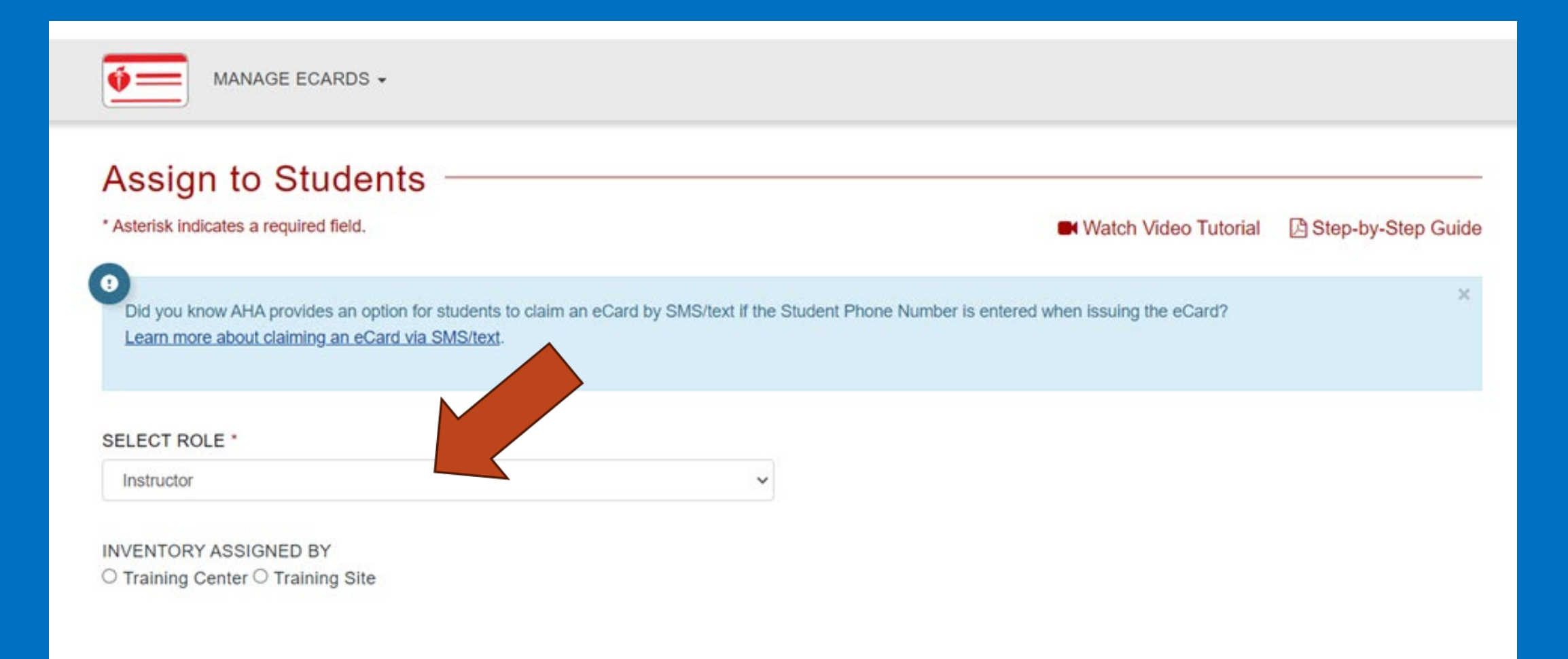

## Select Training Site

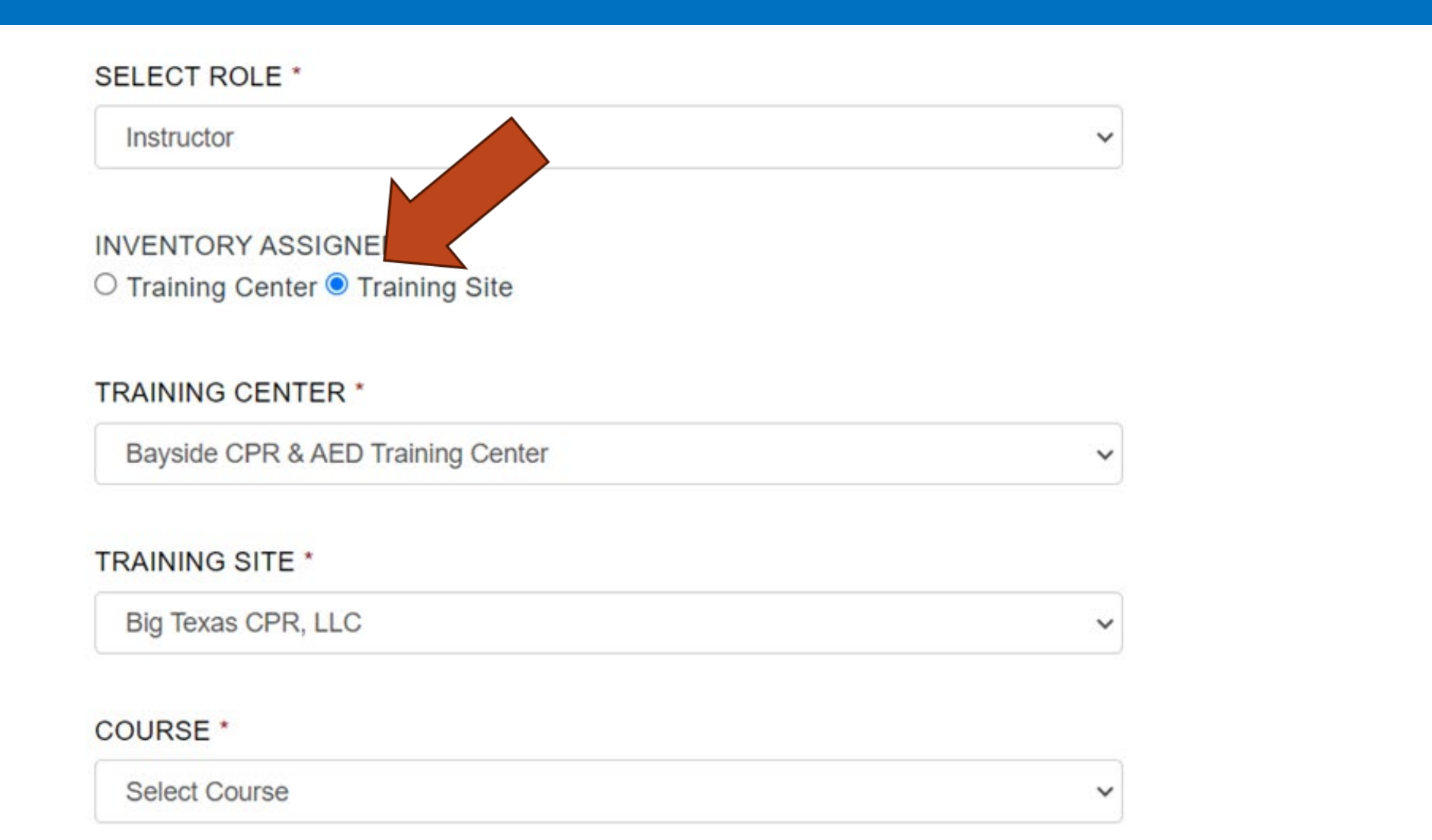

## Make sure the Training Center and Site are correct

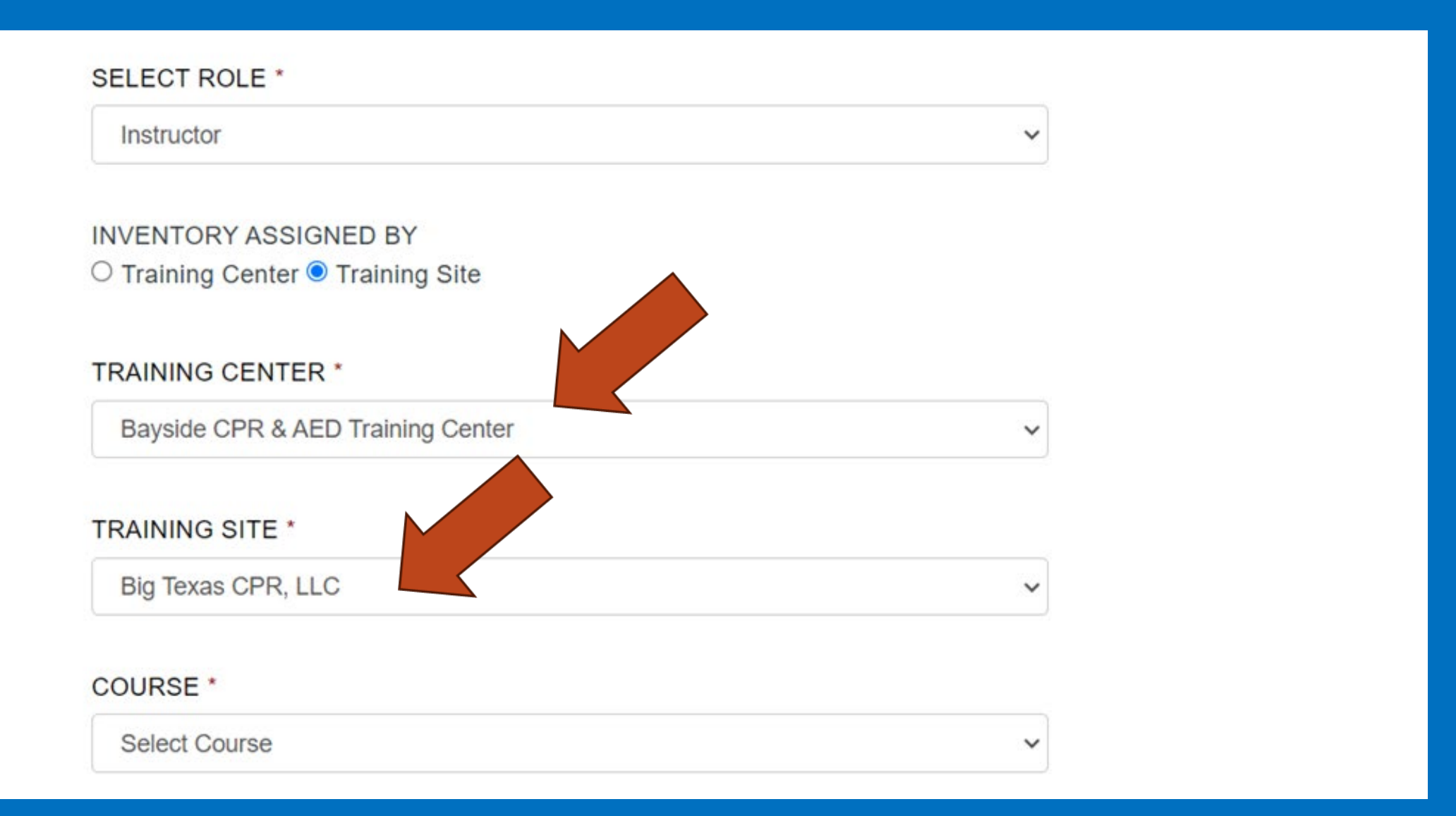

## Pick the correct course (for this training we will use BLS Provider)

| SELECT ROLE *                                             |   |                                                      |
|-----------------------------------------------------------|---|------------------------------------------------------|
| Instructor                                                | ~ | 2                                                    |
| INVENTORY ASSIGNED BY<br>O Training Center  Training Site |   | ENTER QUANTITY TO MANUALLY INPUT STUDENT INFORMATION |
| TRAINING CENTER *                                         |   | OR                                                   |
| Bayside CPR & AED Training Center                         | ~ | Upload student list in xls or xlsx format            |
| TRAINING SITE *                                           |   |                                                      |
| Big Texas CPR, LLC                                        | ~ |                                                      |

v

#### **INSTRUCTOR** \*

**BLS Provider** 

COURSE \*

| Select Instructor | ~ |
|-------------------|---|
|-------------------|---|

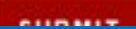

## Click you as the Instructor, it will be the only option available.

| SELECT ROLE *                                             | AVAILABLE ECARDS QUANTITY                            |
|-----------------------------------------------------------|------------------------------------------------------|
| Instructor                                                | 2                                                    |
| INVENTORY ASSIGNED BY<br>O Training Center  Training Site | ENTER QUANTITY TO MANUALLY INPUT STUDENT INFORMATION |
| TRAINING CENTER *                                         | OR                                                   |
| Bayside CPR & AED Training Center                         | Upload student list in xls or xlsx format            |

#### TRAINING SITE \*

| DI T 000 110       |   |
|--------------------|---|
| Big Texas CPR, LLC | ~ |

#### COURSE \*

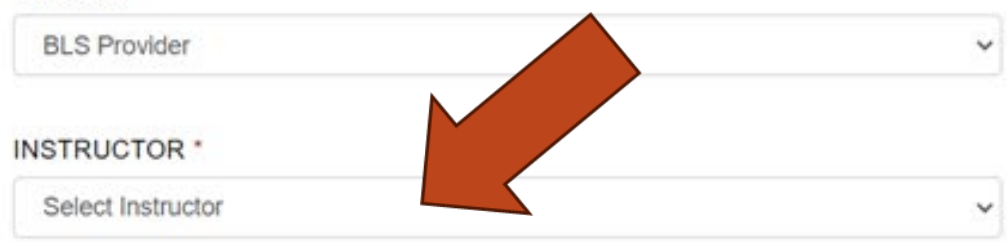

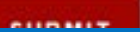

## Scroll to the top and you should see the number of eCards available for you to issue.

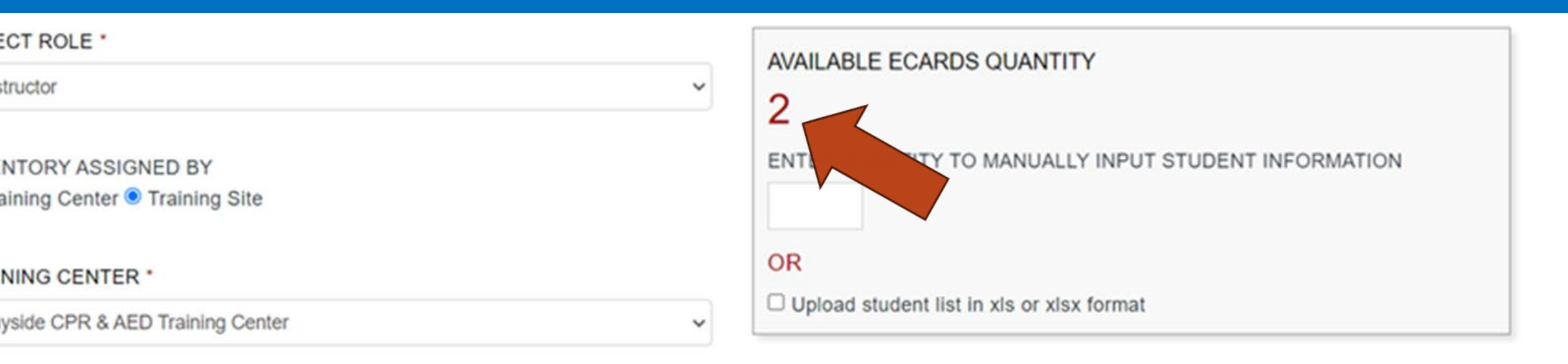

#### NING SITE \*

| Texas CPR, LLC | ~ |
|----------------|---|
|----------------|---|

#### RSE \*

| S Provider | ~ |
|------------|---|
|------------|---|

## Enter the number of eCards you want to issue

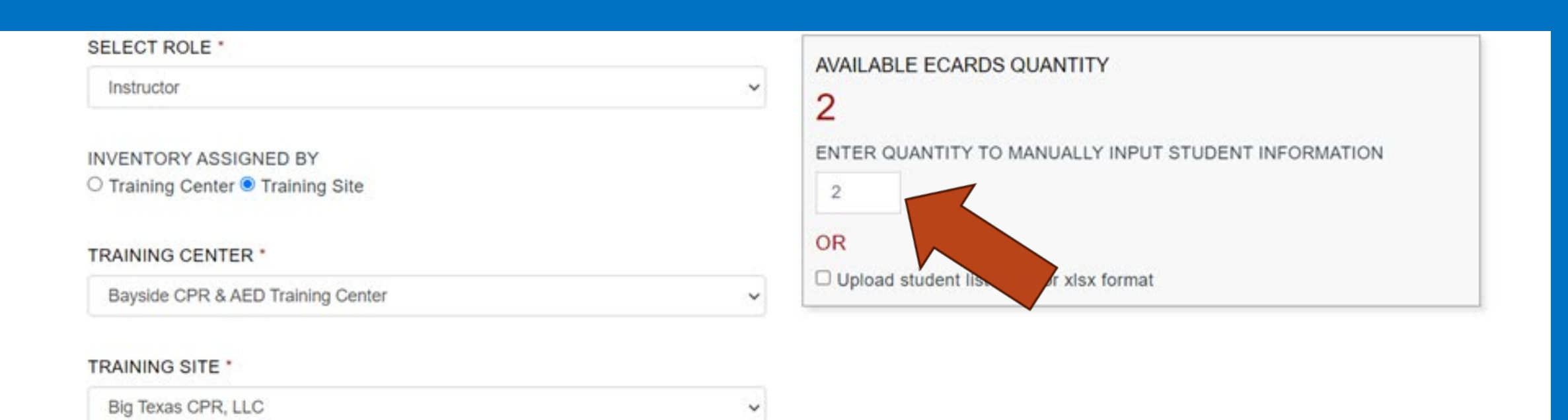

#### COURSE \*

| BLS Provider | ~ |
|--------------|---|

#### INSTRUCTOR \*

## Scroll back down and hit the Submit button

# INSTRUCTOR \*

## Enter class date and student information

| Available eCards Quantity | 2               |      |                          |                                                  |        |
|---------------------------|-----------------|------|--------------------------|--------------------------------------------------|--------|
| Assign Quantity           | 2               |      |                          |                                                  |        |
| SELECT COURSE DATE        |                 |      |                          |                                                  |        |
|                           |                 |      |                          |                                                  |        |
| 08/15/2023                |                 |      |                          |                                                  |        |
| 08/15/2023                | First Name      | Last | Email                    | Mobile Phone (optional) ?                        | Delete |
| 08/15/2023                | First Name Jane | Last | Email<br>jjsmith@aol.com | Mobile Phone (optional) <b>?</b><br>866-248-9277 | Delete |

CONTINUE GO BACK

## Make sure all information is correct – then push the finish button

Clicking the FINISH button from this page will result in an AHA eCard being sent to a Student via email. Please make sure each Student has successfully completed all course requirements before clicking the FINISH button.

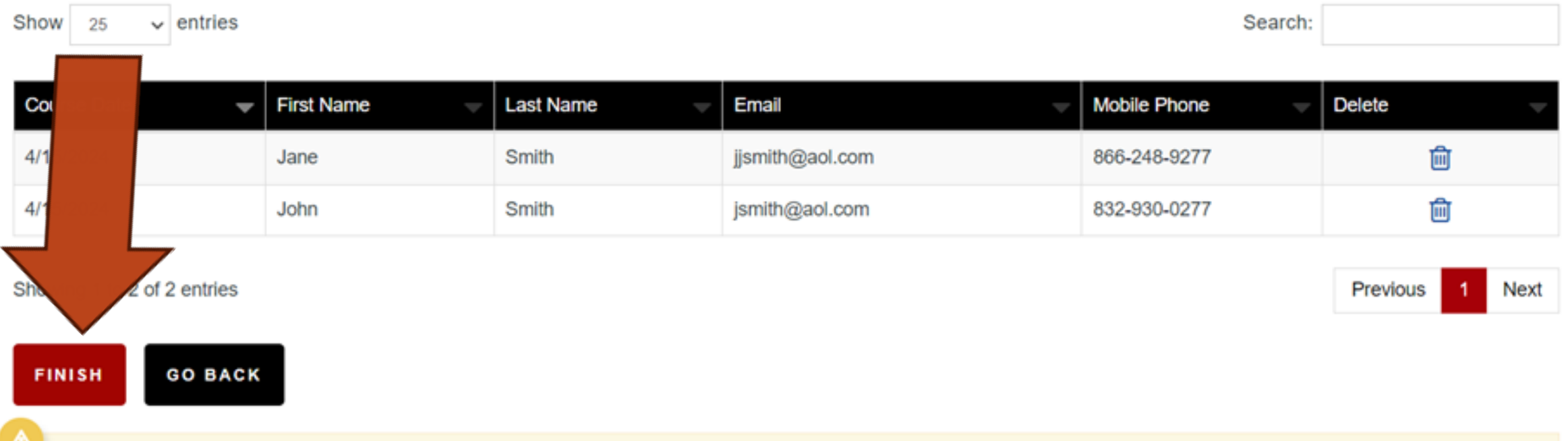

×

Note: If you receive an error on this page after clicking FINISH, please do not click the FINISH button again. This can cause duplicate assignments. Please go to eCard Status Page to verify if eCards were issued.

## You should now see this. Record the Ecard codes for input into Enrollware later.

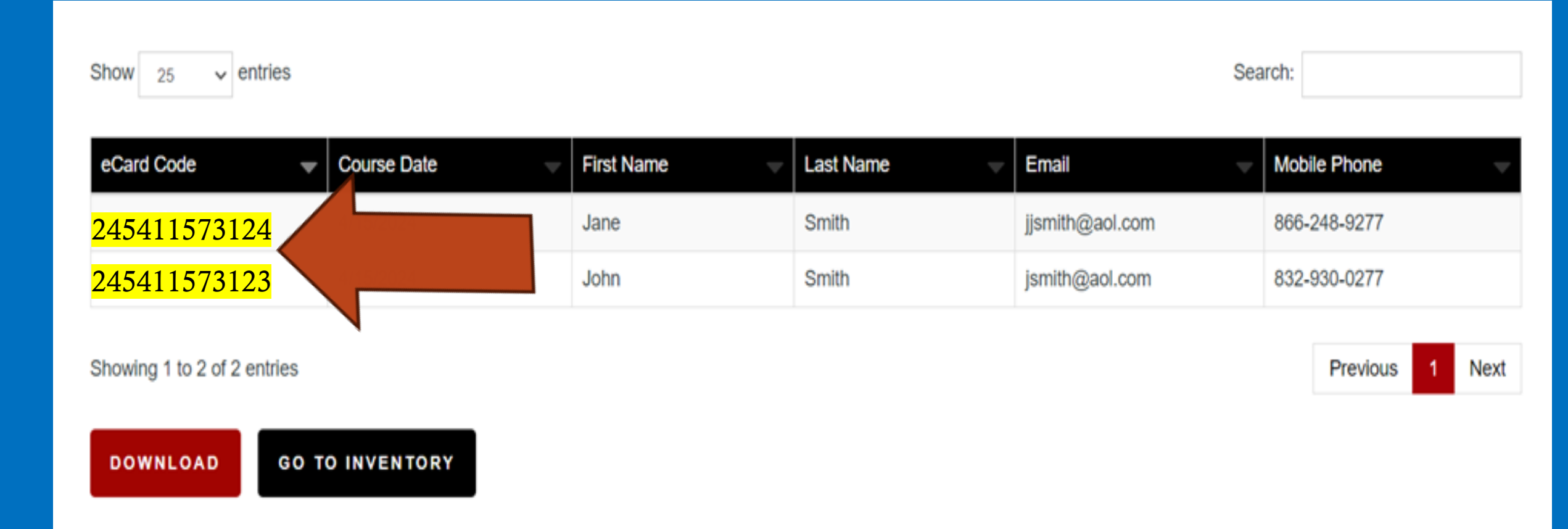

## You can also download an XL Spreadsheet

Show 25 v entries

Search:

| eCard Code                 | •    | Course Date | First Name 🚽 | Last Name 🚽 | Email 🚽         | Mob  | ile Phone  | -    |
|----------------------------|------|-------------|--------------|-------------|-----------------|------|------------|------|
| <mark>24541157312</mark> 4 |      | 4/1         | Jane         | Smith       | jjsmith@aol.com | 866- | 248-9277   |      |
| <mark>245411573123</mark>  |      |             | John         | Smith       | jsmith@aol.com  | 832- | 930-0277   |      |
| Showing 1 to 2 of 2        |      |             |              |             |                 |      | Previous 1 | Next |
| DOWNLOAD                   | GO T | O INVENTORY |              |             |                 |      |            |      |

## This spreadsheet can be saved for later reference

| Z | A            | 8           | c          | D         | E               | F            | G | н |  | J | K |
|---|--------------|-------------|------------|-----------|-----------------|--------------|---|---|--|---|---|
|   | eCard Code   | Course Date | First Name | Last Name | Email           | Mobile Phone |   |   |  |   |   |
| 2 | 245411573124 | 4/15/2024   | Jane       | Smith     | jjsmith@aol.com | 866-248-9277 |   |   |  |   |   |
| 3 | 245411573123 | 4/15/2024   | John       | Smith     | jsmith@aol.com  | 832-930-0277 |   |   |  |   |   |
|   |              |             |            |           |                 |              |   |   |  |   |   |
| 5 |              |             |            |           |                 |              |   |   |  |   |   |
| , |              |             |            |           |                 |              |   |   |  |   |   |
| 1 |              |             |            |           |                 |              |   |   |  |   |   |
| 3 |              |             |            |           |                 |              |   |   |  |   |   |
| ) |              |             |            |           |                 |              |   |   |  |   |   |
|   |              |             |            |           |                 |              |   |   |  |   |   |

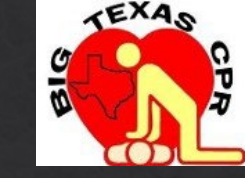

After you issue each student eCard, you
 must record the eCard number issued...
 you will need to provide that number
 later.

## You are done, you can sign out.

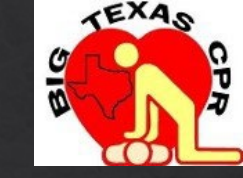

## ♦ After you issue a card, the student will get an email telling them to claim it.

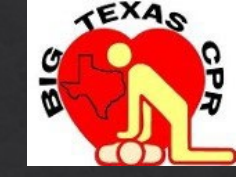

♦ Students must complete a review (survey) before they can access their eCards. This is mandatory for AHA and eCards will not be seen until the student finishes the review. Let your student know this !!

Remember that being associated with Big Texas CPR LLC means that you will receive free support.

Our hours of operation are Monday thru Friday from 9am to 6pm. Saturdays are appointment only and we are closed on Sundays.

We are excited for you and look forward to having you teach!!

Michael@BigTexasCPR.com (832) 930-0277